## Postup pre podávanie <u>VÝKAZU PRE PRIZNANIE PRÍSPEVKU</u> v rámci opatrení 1, 3A a 3B pre oprávnené obdobie od 01.02.2021 (úhrada 100 % CCP)

Tento **postup je platný** aj pre vypĺňanie <u>Výkazu</u> pre priznanie finančného príspevku – opatrenie č. 1, resp. opatrenie č. 3A alebo opatrenie č. 3B (POMOC POSKYTOVANÁ PODĽA ODDIELU 3.10. Dočasného rámca - <u>80 % CCP</u>), *okrem kroku 9, písm. a), d) a e) na str. 6-8.* 

Výkaz pre priznanie príspevku za mesiac február 2021 a nasledujúce mesiace zamestnávateľ alebo SZČO, ktorá je zamestnávateľom, predkladá formou elektronického podania prostredníctvom Ústredného portálu verejnej správy - <u>slovensko.sk</u> v zastúpení právnickej osoby v mene ktorej žiada. Žiadateľ prostredníctvom výberu subjektu pre zastupovanie vyberie IČO za koho sa chce prihlásiť pre prístup k elektronickej schránke a k službám Ústredného portálu verejnej správy. Autorizácia žiadosti kvalifikovaným elektronickým podpisom nie je požadovaná.

Výkaz podáva žiadateľ, ktorý už má uzatvorenú dohodu s úradom práce, sociálny vecí a rodiny.

#### Krok 1

Otvorte novú službu "Podávanie Výkazu k Žiadosti o finančný príspevok pre zamestnávateľov v rámci projektu PRVÁ POMOC++".

Zobrazí sa nasledujúce okno:

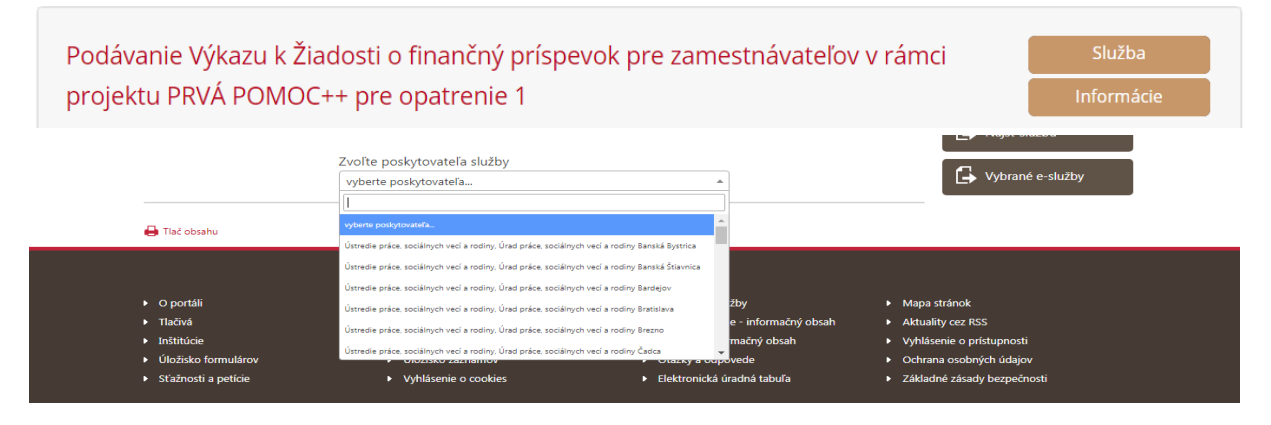

**Zvoľte poskytovateľa služieb** – miestne príslušný úrad práce, sociálnych vecí a rodiny, ktorému potrebujete formuláre adresovať. Do poľa pre výber poskytovateľa napíšte "úrad práce" a zo zoznamu vyberte konkrétny úrad práce, sociálnych vecí a rodiny, s ktorým máte uzatvorenú dohodu.

Krok 2

#### Potvrďte tlačidlo Prejsť na službu.

## Popis služby Služba všeobecnej agendy je podanie, ktoré je neanonymné a podpisované zaručeným elektronickým podpisom. Umožňuje vytvoriť podanie vyplnením na to určeného formulára, ktoré podávajúci odošle zvolenému orgánu verejnej moci. Prejsť na službu

#### Krok 3

Prihláste sa pomocou elektronického občianskeho preukazu na portáli www.slovensko.sk pomocou tlačidla "**Prihlásiť sa**".

## Prihlásenie cez portál slovensko.sk

Vyberte si jednu z nasledujúcich možností:

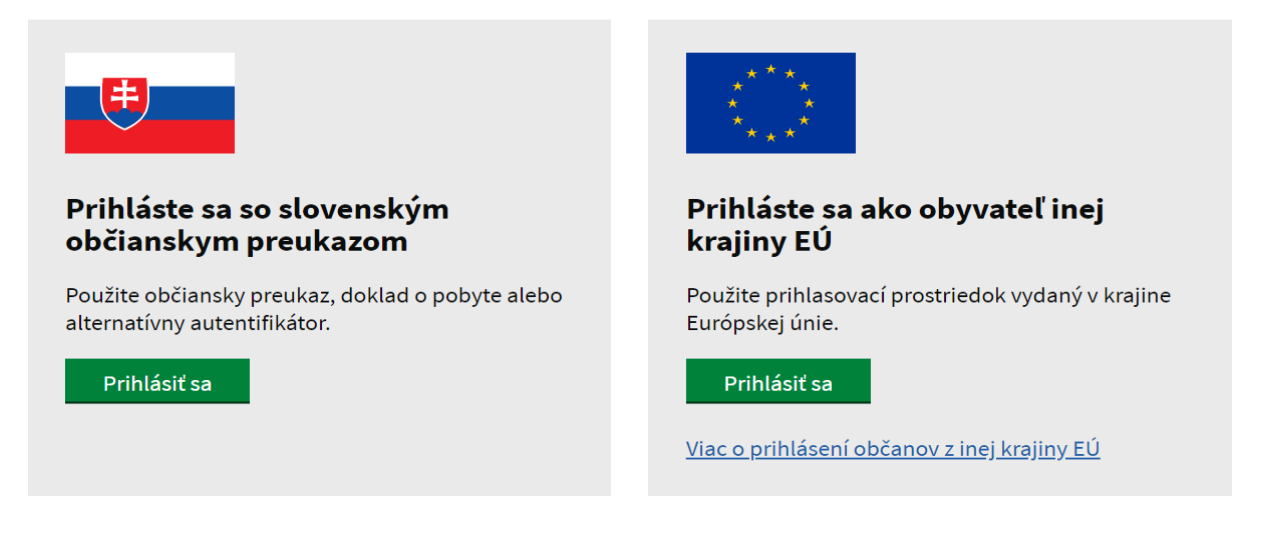

#### Krok 4

Vložte eID a zadajte bezpečnostný osobný kód (BOK)

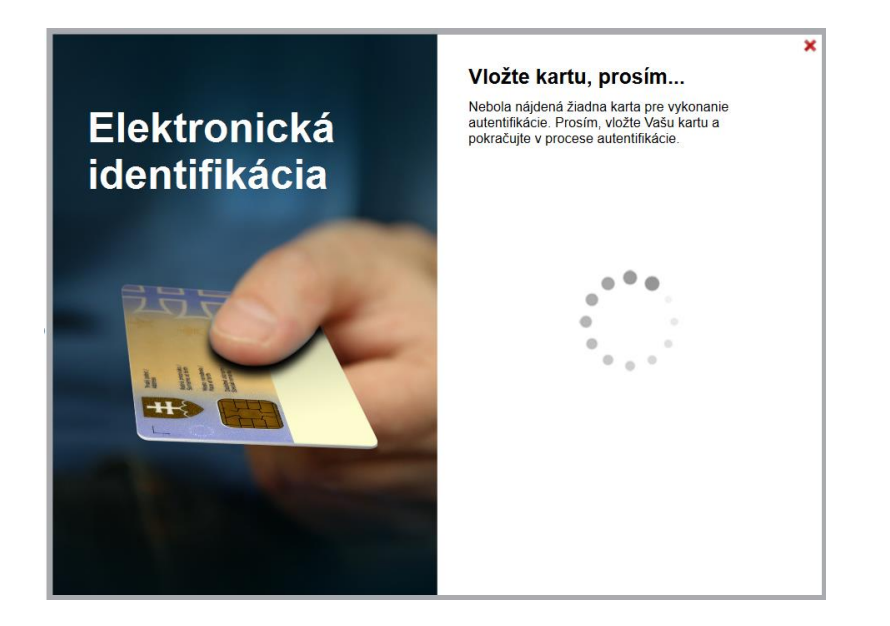

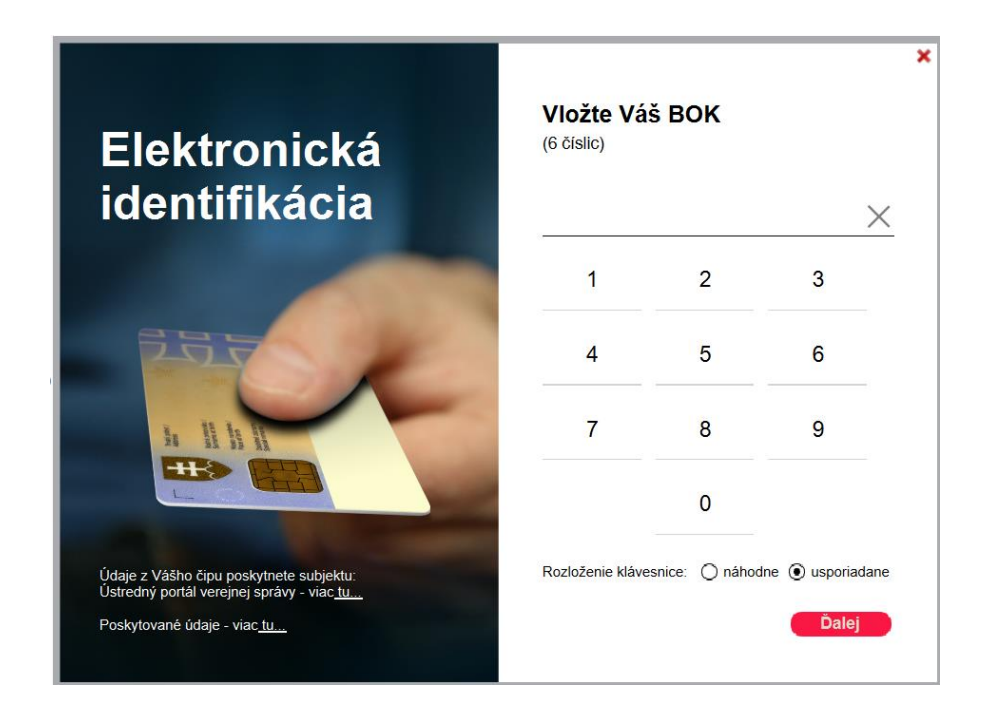

```
Krok 5
```

Vyberte subjekt (príslušné IČO), za ktorý žiadate o príspevok.

## Výber subjektu pre zastupovanie

Zvoľte za koho sa chcete prihlásiť pre prístup k elektronickej schránke a k službám Ústredného portálu verejnej správy.

| Ministerstvo práce, sociálnych vecí a rodiny Slovenskej republiky (IČO: 00681156)                                                                                                    |
|----------------------------------------------------------------------------------------------------|
| Ak ste využili funkciu "Prihlásiť sa na portál", budete po prihlásení presmerovaný na úvodnú stránku portálu<br>slovensko.sk. Pre prístup k elektronickej schránke kliknite na ikonu obálky s textom "Schránka" v pravom hornom<br>rohu. |
| PRIHLÁSIŤ SA                                                                                                    |
| Krok 6 (Otázka 1/6)                                                                                                    |
| Otázka 1 / 6                                                                                                    |
| Európiska únia<br>Európisky roditegionálneho rozvoja                                                                                                    |
| Výkaz pre priznanie finančného príspevku - opatrenie č.1<br>(POMOC POSKYTOVANÁ PODĽA ODDIELU 3.1. Dočasného<br>rámca - 100 % CCP)                                                                                                    |
| Podpora zamestnávateľov, ktorí povinne uzatvorili prevádzky, na úhradu časti mzdových<br>nákladov zamestnanca/ov, ktorému/ým zamestnávateľ nemôže prideľovať prácu z dôvodu<br>prekážky na strane zamestnávateľa                         |
| Dávate žiadosť ako Nové podanie, alebo ako Opravu podania po dožiadaní ?                                                                                                    |
| Nové podanie                                                                                                    |
| Oprava podania                                                                                                    |
| Pokračovať <b>&gt;</b>                                                                                                    |
| Skontrolovať Vyčistiť Uložiť Načítať                                                                                                    |

Ak podávate **nový/prvý** výkaz za príslušný mesiac, vyberte možnosť "Nové podanie".

Ak robíte opravu výkazu, vyberte možnosť "Oprava podania".

**Krok 7** (Otázka 2/6)

Vyplňte svoje údaje.

| tronický dokument           |   |  |
|-----------------------------|---|--|
|                             |   |  |
|                             |   |  |
| ázka 2 / 6                  |   |  |
| 5 m 24 f                    |   |  |
| yac                         |   |  |
| ké sú údaje o žiadateľovi ? |   |  |
| ,                           |   |  |
| 0                           | - |  |
|                             |   |  |
|                             | _ |  |
| ochodné meno                |   |  |
| ZOV                         |   |  |
|                             |   |  |
|                             |   |  |
|                             |   |  |
|                             |   |  |
| Späť Pokračovať <b>&gt;</b> |   |  |

## **Krok 8** (Otázka 3/6)

| <b>TT 1 V</b> |                                         |               |                  |
|---------------|-----------------------------------------|---------------|------------------|
| Vyplňte       | svoje údaje.                            |               |                  |
|               | Otázka 3 / 6                            |               |                  |
|               | ✓ Späť                                  |               |                  |
|               | Aké je sídlo / adresa žiadateľa ?       |               |                  |
|               | Štát                                    |               |                  |
|               | Slovenská republika 🗸                   |               |                  |
|               | Región (nepovinný údaj)                 |               |                  |
|               | Bratislavský kraj 🗸                     |               |                  |
|               | Okres (nepovinný údaj)                  |               |                  |
|               | Okres Bratislava V 🗸                    |               |                  |
|               | Obec                                    |               |                  |
|               | Bratislava - mestská časť Petržalka 🗸 🗸 |               |                  |
|               | Ulica                                   | Súpisné číslo | Orientačné číslo |
|               | Fedinova                                | 8             |                  |
|               |                                         |               |                  |
|               | Poštové smerovacie číslo (ZIP)          |               |                  |
|               | 85101                                   |               |                  |
|               | Späť Pokračovať >                       |               |                  |

| Krok 9 (Otázka 4/6)                                                                                                    |
|----------------------------------------------------------------------------------------------------|
| Vyplňte údaje.                                                                                                    |
|                                                                                                    |
| a) Prehlásenie "nie som podnikom v ťažkostiach k 31.12.20219".                                                                                                    |
|                                                                                                    |
| Otázka 4 / 6                                                                                                    |
|                                                                                                    |
| ▲ Späť                                                                                                    |
| Podmienky pre priznanie finančného príspevku - opatrenie č. 1 (oddiel 3.1 - 100 % CCP)                                                                            |
| Pomoc podľa oddielu 3.1. rámca je možné poskytnúť podnikom, ktoré neboli v ťažkostiach (v zmysle všeobecného<br>pariadenia o skupinových výnimkých) k 31.12.2019  |
| Ak ste podnikom v ťažkostiach k 31.12.2019, odporúčame Vám podať si Výkaz pre priznanie finančného príspevku                                                      |
| v rámci oddielu 3.10 (80 % CCP)                                                                                                    |
| <u>Definícia podniku v ťažkostiach</u>                                                                                                    |
| <u>lest na podnik v tažkostiach</u>                                                                                                    |
| Nie som podnikom v ťažkostiach k 31.12.2019                                                                                                    |
| Pomoc podľa oddielu 3.1. rámca je možné poskytnúť podnikom, ktoré neboli v ťažkostiach (v zmysle všeobecného<br>nariadenia o skupinových výnimkách) k 31.12.2019. |

Nie som podnikom v ťažkostiach (v zmysle všeobecného nariadenia o skupinových výnimkách) k 31.12.2019.

# Ak ste <u>neboli podnikom v ťažkostiach<sup>1</sup> k 31.12.2019</u>, zakliknite príslušné políčko a pokračujte vo vypĺňaní výkazu pre priznanie príspevku.

V prípade, ak ste <u>boli podnikom v ťažkostiach<sup>1</sup> k 31.12.2019</u> (v zmysle definície článku 2 odsek 18 nariadenia Komisie (EÚ) č. 651/2014 z 17. júna 2014 o vyhlásení určitých kategórií pomoci za zlučiteľné s vnútorným trhom podľa článkov 107 a 108 zmluvy, Ú. v. EÚ L 187, 26.6.2014, s. 18), <u>nie ste oprávneným žiadateľom</u> v rámci oddielu 3.1 Dočasného rámca. Môžete pokračovať v poberaní príspevku vo výške 80 % celkovej ceny práce podľa oddielu 3.10 Dočasného rámca. Podajte si Výkaz pre priznanie finančného príspevku – opatrenie č. 1, resp. opatrenie č. 3A alebo opatrenie č. 3B (POMOC POSKYTOVANÁ PODĽA ODDIELU 3.10. Dočasného rámca - 80 % CCP).

*b) Oblasť podnikania* - vyberte podľa predmetu činnosti, v ktorej je podporené udržanie pracovných miest.

#### Oblasť podnikania

Odvetvie rybolovu a akvakultúry Poľnohospodárska prvovýroba Iné

<sup>&</sup>lt;sup>1</sup> Definícia podniku v ťažkostiach: <u>https://www.pomahameludom.sk/docs/definicia\_podnik\_v\_tazkostiach\_web\_oplz.pdf</u> Test podniku v ťažkostiach <u>https://www.opvai.sk/media/102029/podnik-v-%C5%A5a%C5%BEkostiach-v42.zip</u>

Uveďte oblasť podnikania (sledujú sa maximálne limity pomoci podľa jednotlivých oblastí podnikania).

#### Výšky pomoci (oddiel 3.1. Dočasného rámca):

- Oblasť podnikania odvetvie rybolovu a akvakultúry celková výška pomoci nesmie presiahnuť sumu 270 000,00 eur.
- **Oblasť poľnohospodárska prvovýroba** celková výška pomoci nesmie presiahnuť sumu 225 000,00 eur.
- Oblasť iné celková maximálna výška pomoci nesmie presiahnuť 1.8 milióna eur.

#### c) Číslo dohody a výška náhrady mzdy

| 20/01/54E/1000           |                               |
|--------------------------|-------------------------------|
| Máte náhradu mzdy určenú | kolektívnou zmluvou ?         |
| ( áno                    |                               |
| Aká je náhrada mzdy u    | rčená kolektívnou zmluvou v % |
| 70                       |                               |
|                          |                               |
|                          |                               |

Uveď te číslo dohody, ktoré Vám bolo pridelené a zakliknite príslušné políčko, či máte alebo nemáte náhrady mzdy určené kolektívnou zmluvou alebo inou písomnou dohodou so zástupcami zamestnancov.

*d) Vykazovaný mesiac a vyplatená pomoc za predošlé mesiace* 

Vyberte mesiac v roku, za ktorý podávate výkaz pre priznanie príspevku.

Pri podávaní výkazu pre priznanie príspevku za mesiac <u>03/2021 a nasledujúce mesiace</u> vyplňte údaje o výške pomoci poskytnutej v rámci opatrení č. 1, 3A a 3B za mesiac február 2021 a nasledujúce mesiace v rámci projektu <u>Prvá pomoc++</u> (*oddiel 3.1 – <u>100 % CCP</u>*).

| 07 / 2021                            |                                                    | ~                                             |
|--------------------------------------|----------------------------------------------------|-----------------------------------------------|
| Žiadaná/Vyplatená j                  | pomoc za predošlé mesiace (sp                      | olu opatrenia 1, 3A, 3B) v rámci oddielu 3.1. |
| Dočasného rámca - :                  | 100 % CCP                                          |                                               |
| Obdobie                              | Vyplatená suma                                     |                                               |
| 2/2021                               | 100001                                             | 7                                             |
| 3/2021                               | 150000                                             |                                               |
| 4/2021                               | 240000                                             | 7                                             |
| 5/2021                               | 0                                                  | 7                                             |
| 6/2021                               | 180828                                             | 7                                             |
|                                      | •                                                  | _                                             |
|                                      |                                                    |                                               |
| adaná/Vyplatena<br>Idielu 3.1. Dočas | à pomoc za predoŝlê mesi<br>ného rámca - 100 % CCP | ace (spolu opatrenia 1, 3A, 3B) v rámci       |
| 70829.00                             |                                                    |                                               |

<u>Predchádzajúce príspevky</u> poskytnuté v rámci projektu Prvá pomoc alebo Prvá pomoc+, <u>t.j. úhrada časti mzdových nákladov vo výške 80 % CCP, sa do tabuľky neuvádzajú</u> (nekumuluje sa pomoc poskytnutá v rámci oddielu 3.10 Dočasného rámca, kde mesačná mzdová dotácia je vo výške 80 % mzdových nákladov zamestnávateľa).

Výkaz pre priznanie príspevku automaticky spočíta Vami uvedenú pomoc.

e) Vyplatená pomoc v rámci iných schém pomoci podľa oddielu 3.1 Dočasného rámca

Uveďte, či Vám bola poskytnutá pomoc v rámci inej schémy pomoci v rámci oddielu 3.1 Dočasného rámca.

| Žiadali ste o pomoc aj z iných schém pomoci v rámci oddielu 3.1 Dočasného rámca?<br>Jedná sa o pomoci z iných schém pomoci len v rámci oddielu 3.1 Dočasného rámca, za celé obdobie trvania scl<br>spolu za roky 2020 a 2021. Započítavajú sa všetky sumy pomoci v rámci oddielu 3.1 Dočasného rámca aj v prípa<br>uvedené schémy pomoci boli dodatkované. | hém,<br>ade, že |
|----------------------------------------------------------------------------------------------------|-----------------|
| áno                                                                                                    |                 |
| nie nie                                                                                                    |                 |
| Aktuálny zoznam schém pomoci podľa Dočasného rámca                                                                                                    |                 |
| Žiadaná/Vyplatená pomoc za predošlé obdobla z iných schém pomoci                                                                                                    |                 |
| Aktuálne Schémy štátnej pomoci podľa Dočasného rámca (oddiel 3.1) Vyplatená suma                                                                                                    |                 |
| ~ ~                                                                                                    | ×               |
| Pridať                                                                                                    |                 |

Ak Vám bola poskytnutá pomoc v rámci inej schémy pomoci v rámci oddielu 3.1 Dočasného rámca, vyberte aktuálnu schému štátnej pomoci a uveď te výšku poskytnutej pomoci.

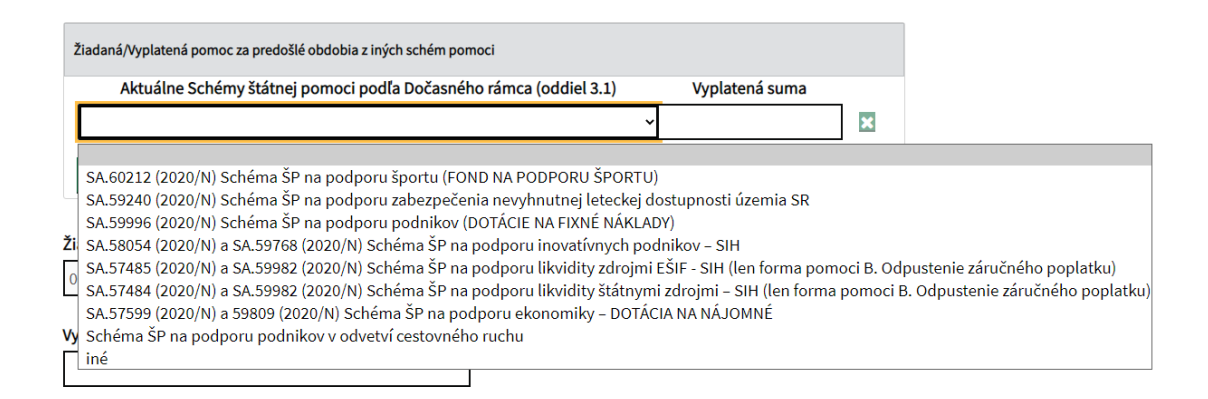

Vyplňte všetky žiadané/vyplatené sumy pomoci z iných schém pomoci <u>len v rámci oddielu</u> <u>3.1 Dočasného rámca</u>, za celé obdobie trvania schém, spolu za roky 2020 a 2021. Započítavajú sa všetky sumy pomoci v rámci oddielu 3.1 Dočasného rámca aj v prípade, že uvedené schémy pomoci boli dodatkované.

Zoznam schém štátnej pomoci v súvislosti s nákazou COVID-19, v rámci ktorých Vám mohla byť poskytnutá pomoc v rámci oddielu 3.1 Dočasného rámca, nájdete na stránke: <u>http://www.statnapomoc.sk/?p=5003.</u>

Ak ste SZČO, ktorá je zamestnávateľom, <u>ste povinný</u> uviesť aj súčet vyplatených príspevkov <u>v rámci opatrenia č. 2 a 4A za mesiace marec - september 2020</u> v rámci projektu Prvá pomoc. Ak ste o pomoc v rámci týchto opatrení nežiadali, vypíšte nulu.

| Vyplatené príspev | rky v rámci opatrenia č. 2 a 4A za marec - september 2020 (iba ak ste zároveň SZČO a zamestnávateľ)          |
|-------------------|----------------------------------------------------------------------------------------------------|
|                   |                                                                                                    |
|                   |                                                                                                    |
| Krok 10 (Otázka   | a 5/6)                                                                                                    |
|                   |                                                                                                    |
| Vyplňte údaje k   | výpočtu príspevku.                                                                                           |
|                   | Otázka 5 / 6                                                                                                 |
|                   |                                                                                                    |
|                   | Výkaz pre priznanie finančného príspevku - opatrenie č.1                                                     |
|                   | Pomoc s podmienkou uplatnenia                                                                                |
|                   |                                                                                                    |
|                   | Celkový počet zamestnancov ku koncu vykazovaného mesiaca                                                     |
|                   | Celkový vymeriavací základ na účel zákona o sociálnom pojstení za všetkých zamestnancov za vykazovaný mesiac |
|                   | Uvedte v e                                                                                                   |
|                   |                                                                                                    |

Žiadaná/Vyplatená pomoc za predošlé mesiace v rámci oddielu 3.1. Dočasného rámca Nesmie prekročiť 1.8 mil. EUR! Výkaz automaticky sleduje kumulatívny súčet vyplatených finančných príspevkov podľa oddielu 3.1 Dočasného rámca podľa údajov, ktoré ste zadali.

#### UPOZORNENIE

**V prípade <u>prekročenia</u> kumulatívnej výšky** pomoci Vás výkaz pre priznanie príspevku automaticky zastaví vo vypĺňaní. <u>Podajte si výkaz</u> pre priznanie finančného príspevku - opatrenie č.1, resp. opatrenie č. 3A alebo opatrenie č. 3B (POMOC POSKYTOVANÁ PODĽA ODDIELU 3.10. Dočasného rámca - <u>80 % CCP</u>).

| Táto stránka tvrdí                                                                                                    |
|----------------------------------------------------------------------------------------------------|
| Prekročili ste strop pomoci v rámci oddielu 3.1 dočasného rámca (100%<br>CCP). Podajte si nový Výkaz podľa oddielu 3.10 dočasného rámca (80 %<br>CCP). Ak ste už pridali aj zamestnancov, odoberte z nich a podajte si na<br>nich nový Výkaz podľa oddielu 3.10 dočasného rámca (80 % CCP). |
| ОК                                                                                                    |

Ak <u>kumulatívny súčet vyplatených finančných príspevkov</u> podľa oddielu 3.1 Dočasného rámca nie je prekročený, môžete vyplniť zoznam zamestnancov, na ktorých požadujete poskytnutie príspevku.

| rekážky na strane zan | nestnávateľa (za v                                                                                                    | vykazovaný mesia                                                                                                    | c) [hod.]                                                                                                    |                                                                                                    |                                                                                                    |
|-----------------------|----------------------------------------------------------------------------------------------------|----------------------------------------------------------------------------------------------------|----------------------------------------------------------------------------------------------------|----------------------------------------------------------------------------------------------------|----------------------------------------------------------------------------------------------------|
| ého plateného zames   | stnávateľom [v %]                                                                                                    | ]                                                                                                    |                                                                                                    |                                                                                                    |                                                                                                    |
| enie zamestnancov h   | romadne, prostre                                                                                                    | dníctvom CSV súb                                                                                                    | oru?(ne                                                                                                    | povinný údai)                                                                                                    |                                                                                                    |
|                       | .+                                                                                                    |                                                                                                    |                                                                                                    | povinity ddaj/                                                                                                    |                                                                                                    |
| erujem cez CSV impo   | π                                                                                                    |                                                                                                    |                                                                                                    |                                                                                                    |                                                                                                    |
|                       |                                                                                                    |                                                                                                    |                                                                                                    |                                                                                                    |                                                                                                    |
| estnancov             |                                                                                                    |                                                                                                    |                                                                                                    |                                                                                                    |                                                                                                    |
| Priezvisko            | Rodné číslo                                                                                                    | Priemer. Počet                                                                                                    | Sadzba                                                                                                    | Požadovaná                                                                                                    |                                                                                                    |
|                       |                                                                                                    | hodinovýhodín                                                                                                    | poist-                                                                                                    | výška                                                                                                    |                                                                                                    |
|                       |                                                                                                    | zarobokprekazk                                                                                                    | y neno                                                                                                    | prispevku                                                                                                    |                                                                                                    |
|                       |                                                                                                    |                                                                                                    |                                                                                                    |                                                                                                    | ×                                                                                                    |
|                       |                                                                                                    |                                                                                                    |                                                                                                    |                                                                                                    |                                                                                                    |
| anca                  |                                                                                                    |                                                                                                    |                                                                                                    |                                                                                                    |                                                                                                    |
| ianca                 |                                                                                                    |                                                                                                    |                                                                                                    |                                                                                                    |                                                                                                    |
|                       | rekážky na strane zan<br>ého plateného zames<br>enie zamestnancov h<br>rerujem cez CSV impo<br>lestnancov<br>Priezvisko | rekážky na strane zamestnávateľa (za v<br>ého plateného zamestnávateľom [v %<br>enie zamestnancov hromadne, prostre<br>ferujem cez CSV import<br>lestnancov<br>Priezvisko Rodné číslo | rekážky na strane zamestnávateľa (za vykazovaný mesia<br>ého plateného zamestnávateľom [v %]<br>enie zamestnancov hromadne, prostredníctvom CSV sút<br>ferujem cez CSV import<br>lestnancov<br>Priezvisko Rodné číslo Priemer. Počet<br>hodinovýhodín<br>zárobokprekážk | rekážky na strane zamestnávateľa (za vykazovaný mesiac) [hod.]<br>ého plateného zamestnávateľom [v %]<br>enie zamestnancov hromadne, prostredníctvom CSV súboru ? (ne<br>ferujem cez CSV import<br>lestnancov<br>Priezvisko Rodné číslo Priemer. Počet Sadzba<br>hodinovýhodín poist-<br>zárobokprekážky ného | rekážky na strane zamestnávateľa (za vykazovaný mesiac) [hod.]<br>ého plateného zamestnávateľom [v %]<br>enie zamestnancov hromadne, prostredníctvom CSV súboru ? (nepovinný údaj)<br>ferujem cez CSV import<br>estnancov<br>Priezvisko Rodné číslo Priemer. Počet Sadzba Požadovaná<br>hodinovýhodín poist-výška<br>zárobokprekážky ného príspevku |

Preferujete vloženie zamestnancov hromadne, prostredníctvom CSV súboru ? (nepovinný údaj)

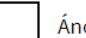

Áno, preferujem cez CSV import

Zoznam zamestnancov

| Meno               | Priezvisko | Rodné číslo | Priemer. Počet Sadzba Pož<br>hodinovýhodín poist-výš<br>zárobokprekážky ného prís |  | é číslo Priemer. Počet Sac<br>hodinovýhodín po<br>zárobokprekážky né | a Požadova<br>výška<br>príspevkt | ovaná<br>vku |
|--------------------|------------|-------------|-----------------------------------------------------------------------------------|--|----------------------------------------------------------------------|----------------------------------|--------------|
|                    |            |             |                                                                                   |  |                                                                      |                                  |              |
| Pridať zamestnanca |            |             |                                                                                   |  |                                                                      |                                  |              |

Hodnoty vypočítané na základe zadaných údajov

#### Požadovaná výška príspevku spolu [EUR]

0,00

Počet zamestnancov

1

| Vyplnenie výkazu – | - opatrenie | č. 3B |
|--------------------|-------------|-------|
|--------------------|-------------|-------|

#### Aká je celková tržba za predchádzajúce obdobie podľa účtovníctva ?

Aká je celková tržba za vykazované obdobie podľa účtovníctva ?

0,00

Celkový pokles tržby [EUR]

Kategória poklesu tržby [%]

0,00

Pomoc s vyplnením

Vyplňte za každého zamestnanca

- Meno
- Priezvisko
- Rodné číslo (v tvare bez lomky, napr. 9801234567)
- Celková cena práce zamestnanca (za vykazovaný mesiac) [EUR]

Preferujete vloženie zamestnancov hromadne, prostredníctvom CSV súboru ? (nepovinný údaj)

Áno, preferujem cez CSV import

#### Zoznam zamestnancov

| Meno               | Priezvisko | Rodné číslo | Celková cena<br>práce (za vykaz.<br>mesiac) [EUR] | Požadovaná<br>výška<br>príspevku |   |
|--------------------|------------|-------------|---------------------------------------------------|----------------------------------|---|
|                    |            |             |                                                   |                                  | × |
| Pridať zamestnanca |            |             |                                                   |                                  |   |

Preferujete vloženie zoznamu prevádzok hromadne, prostredníctvom CSV súboru ? (nepovinný údaj)

Áno, preferujem cez CSV import

#### Vložte CSV :

Dodržte v prvom riadku názvoslovie, ak potrebujete zameniť poradie stĺpcov. [Okres;Obec;Ulica;OrientacneCislo;SupisneCislo;Psc;PocetZamestnancov;]

#### Importovať CSV prevádzok

Vkladanie údaje prostredníctvom CSV importu slúži na hromadný import. Žiadateľ si vo formáte Microsoft Excel vytvorí stĺpce. Následne ho uloží ako CSV.

Uložiť vo formáte: CSV (oddelený čiarkami) (\*.csv)

Potom je potrebné súbor otvoriť textovom editore napr. Notepad a skopírovať riadky, ktoré zodpovedajú jednoduchej štruktúre kde oddeľovač je bodkočiarka.

Štruktúra je závislá na type žiadosti resp. výkazu. Informácia je uvedená v hranatých zátvorkách.

[Okres;Obec;Ulica;OrientacneCislo;SupisneCislo;Psc;PocetZamestnancov;]

#### **UPOZORNENIE**

Ak počas vypĺňania výkazu pre priznanie príspevku <u>dôjde k prekročeniu</u> maximálneho limitu podľa oddielu 3.1 Dočasného rámca, výkaz pre priznanie príspevku Vás automaticky upozorní. Na zvyšných zamestnancov v rámci daného mesiaca si podajte výkaz pre priznanie finančného príspevku - opatrenie č.1, resp. opatrenie č. 3A alebo opatrenie č. 3B (POMOC POSKYTOVANÁ PODĽA ODDIELU 3.10. Dočasného rámca - 80 % CCP) Nasledujúce mesiace si už podávate len výkaz pre priznanie príspevku (80 % CCP).

f) Zmena zmluvných podmienok

Zaškrtnutím políčka "Súhlas so zmenenými podmienkami" potvrďte, že ste sa oboznámili a súhlasíte so zmenenými podmienkami v zmysle príslušných aktualizácií Oznámenia v súvislosti s rozšírením cieľových skupín projektu a so zmenou výšky príspevku.

Zmena zmluvných podmienok

Zaslaním tohto výkazu potvrdzujem, že som sa oboznámil a súhlasím so zmenenými podmienkami v zmysle Oznámenia o možnosti predkladania žiadosti o poskytnutie finančného príspevku v rámci projektu "Prvá pomoc", č. 17/2021/§54/PP, aktualizácia č. 16 z 3.2.2021 a č. 19/2021/§54/PP, aktualizácia č. 18 z 15.3.2021, ktoré schválila vláda SR <u>uznesením č. 72/2021</u>, v súvislosti so zmenou výšky príspevkov, rozšírením cieľových skupín projektu o zamestnancov, ktorí boli prijatí do zamestnania po 02.09.2020, najneskôr však 01.02.2021 a rozšírením projektu o oprávnené subjekty, ktoré vznikli a začali prevádzkovať svoju činnosť po 02.09.2020, najneskôr však k 01.02.2021. Oznámenia s aktualizovanými podmienkami projektu nájdete na našej webovej stránke <u>www.pomahameludom.sk</u>

#### Súhlas so zmenenými zmluvnými podmienkami

Súhlasím so zmenenými podmienkami

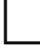

Súhlasím so zmenenými podmienkami

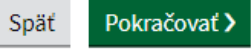

## Krok 11 (Otázka 6/6)

## Skontrolujte vyplnený formulár.

Otázka 6 / 6

#### Späť

| Dávate žiadosť ako Nové<br>podanie, alebo ako Opravu<br>podania po dožiadaní ? | Nové podanie                        | Zmeniť        |
|--------------------------------------------------------------------------------|-------------------------------------|---------------|
| ıčo                                                                            | 47457445                            | <u>Zmeniť</u> |
| Obchodné meno                                                                  | Luxury                              | Zmeniť        |
| Štát                                                                           | Slovenská republika                 | Zmeniť        |
| Región (nepovinný údaj)                                                        | Bratislavský kraj                   | <u>Zmeniť</u> |
| Okres (nepovinný údaj)                                                         | Okres Bratislava V                  | <u>Zmeniť</u> |
| Obec                                                                           | Bratislava - mestská časť Petržalka | <u>Zmeniť</u> |
| Ulica                                                                          | Iljušinová                          | <u>Zmeniť</u> |
| Súpisné číslo                                                                  | 10                                  | <u>Zmeniť</u> |
| Orientačné číslo                                                               |                                     | <u>Zmeniť</u> |
| Poštové smerovacie číslo (ZIP)                                                 | 85101                               | <u>Zmeniť</u> |
| Nie som podnikom v ťažkostiach<br>k 31.12.2019                                 | Áno                                 | Zmeniť        |
| Oblasť podnikania                                                              | Iné                                 | <u>Zmeniť</u> |

| , <b>1</b>                                     |                                                                                                    |                                                                                                    |
|------------------------------------------------|----------------------------------------------------------------------------------------------------|----------------------------------------------------------------------------------------------------|
| adovaná výška príspevku                        | 330,00                                                                                                    | <u>Zmeniť</u>                                                                                                    |
| adovaná výška príspevku<br>lu [EUR]            | 330.00                                                                                                    | <u>Zmeniť</u>                                                                                                    |
| et zamestnancov                                | 1                                                                                                    | <u>Zmeniť</u>                                                                                                    |
| eraz vyplatená suma +<br>uálne požadovaná suma | 330.00                                                                                                    | <u>Zmeniť</u>                                                                                                    |
| llas so zmenenými<br>uvnými podmienkami        | Áno                                                                                                    | <u>Zmeniť</u>                                                                                                    |
|                                                | adovaná výška príspevku<br>adovaná výška príspevku<br>lu [EUR]<br>et zamestnancov<br>eraz vyplatená suma +<br>uálne požadovaná suma<br>las so zmenenými<br>uvnými podmienkami | adovaná výška príspevku330,00adovaná výška príspevku330.00lu [EUR]1et zamestnancov1eraz vyplatená suma +<br>uálne požadovaná suma330.00las so zmenenými<br>uvnými podmienkamiÁno |

Späť

#### <u>Skontrolovať</u>

Podpísať

Uložiť do rozpracovaných

Odoslať

Podpis viacerými osobami 📋 Zahodiť

Následne stlačte zelené tlačidlo odoslať na konci formulára.

| E            | lektro        | onická s       | schránka       |    |             |             |    |           | <br> | <br> | 9 |
|--------------|---------------|----------------|----------------|----|-------------|-------------|----|-----------|------|------|---|
| <u>P</u>     | <u>omoc</u>   | <u>Kontakt</u> | <u>English</u> |    |             |             |    |           |      |      |   |
|              |               |                |                |    |             |             |    |           |      |      |   |
|              |               |                |                |    |             |             |    |           |      |      |   |
|              |               |                |                |    |             |             |    |           |      |      |   |
|              |               |                |                |    |             |             |    |           |      |      |   |
|              |               |                |                |    |             |             |    |           |      |      |   |
|              |               |                |                |    |             |             |    |           |      | Ŧ    |   |
| Skontro      | <u>olovať</u> |                |                |    |             |             |    |           |      |      |   |
|              |               |                |                |    |             |             |    |           |      |      |   |
| Podp         | oisat         |                |                |    |             |             |    |           |      |      |   |
| Odošle správ | vu l          |                |                |    |             |             |    |           |      |      |   |
| Odoslať      | l             | Uložiť do      | rozpracovaných | Po | dpis viacer | ými osobarr | ni | 🛱 Zahodiť |      |      |   |
|              |               |                |                |    |             |             |    |           |      |      |   |

Výkaz pre priznanie príspevku je odoslaný na vybraný úrad práce, sociálnych vecí a rodiny.

| UPOZORNENIE                                                                              |
|------------------------------------------------------------------------------------------|
| Ak je výkaz odoslaný, príde Vám do schránky potvrdenie. Dôsledne si skontrolujte, či bol |
| výkaz odoslaný a neostal v stave "Rozpracovaný".                                         |
| Ak je podanie správne odoslané, budete mať v zložke "Odoslané" a v zložke "Prijaté" dve  |
| správy: Potvrdenie o odoslaní elektronického podania a Doručenku k podaniu.              |